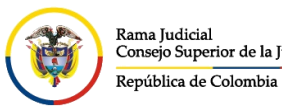

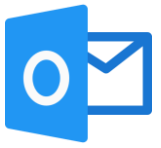

## CREAR FIRMA DE CORREO ELECTRÓNICO POR AGENTE DE ESCRITORIO

Cuando se está en el correo electrónico institucional por el agente de escritorio de Outlook, en la parte superior derecha damos click en **Archivo**.

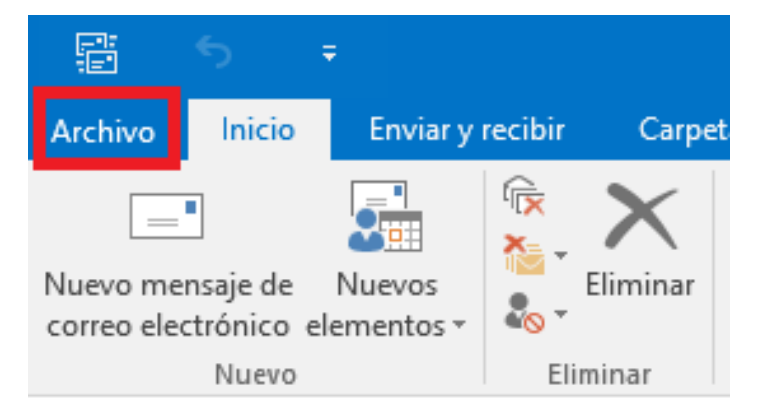

En la nueva vista, se da click en **Opciones**. Que se encuentra en la barra de menú del costado izquierdo.

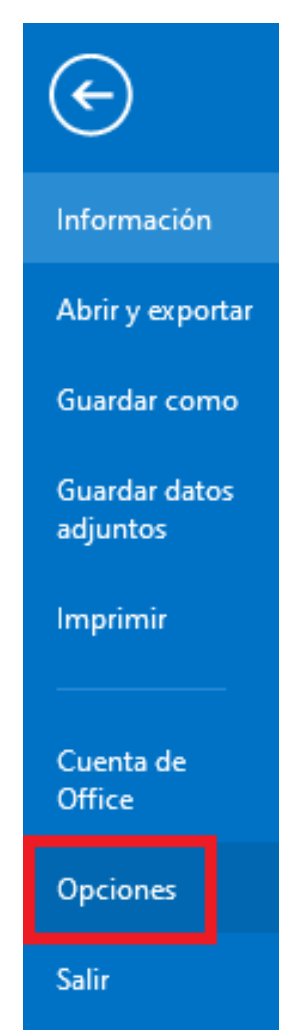

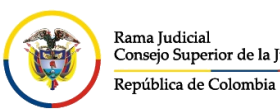

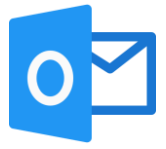

Se abrirá una ventana emergente, en la parte izquierda damos click en **Correo**, luego en la parte de derecha vamos a buscar **Crear o modifique firmas para los mensajes**, dar click en **Firmas...**.

| Opciones de Outlook            | ?                                                                           | × |
|--------------------------------|-----------------------------------------------------------------------------|---|
| General<br>Correo 1            | Cambiar la configuración para los mensajes que se creen y reciban.          | ^ |
| Calendario                     | Redactar mensajes                                                           |   |
| Grupos                         | Cambiar la configuración de edición para los mensajes. Opciones del editor  |   |
| Personas                       | Redactar mensajes en este formato:                                          |   |
| Tareas                         |                                                                             | - |
| Búsqueda                       | Comprobar sigmpre la ortografía antes de enviar Ortografía y Autocorrección |   |
| Idioma                         | Omitir el te <u>x</u> to del mensaje original al responder o reenviar       |   |
| Avanzado                       | Crear o modifique firmas para los mensajes                                  |   |
| Personalizar cinta de opciones |                                                                             |   |

En el cuadro de **Firmas y plantillas**, se selecciona la pestaña de **Firma de correo electrónico**, se da click en **Nueva** y aparecerá otra ventana emergente pequeña donde se dara un nombre a la firma para identificarla seguido del botón **Aceptar**.

| Firmas y plantilla                                                                                                    | ? >                                                                      |    |
|----------------------------------------------------------------------------------------------------|--------------------------------------------------------------------------|----|
| <u>Firma de correo electrónico</u> <u>Diseño de fondo personal</u>                                                                |                                                                          |    |
| Seleccionar firma para editar                                                                                                    | Elegir firma predeterminada                                              |    |
| ^ ^                                                                                                    | Cuent <u>a</u> de correo electrónico: @cendoj.ramajudicial.gov.co 🗸      |    |
|                                                                                                    | Mensajes nuevos:                                                         | 11 |
|                                                                                                    | Respuestas o reen <u>v</u> íos:                                          | j. |
| Eliminar Nueva Guardar Cambiar nombre<br>Editar firma<br>Calibri (Cuerpo) V 12 V N K S<br>Nueva firma<br>Escriba un nom<br>Prueba | ✓ = = Iarjeta de presentación : ⊕ ⊕ ? × re para esta firma: tar Cancelar |    |
|                                                                                                    | Aceptar Cancelar                                                         |    |

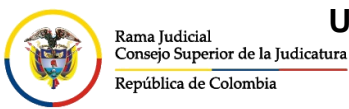

UNIDAD CENTRO DE DOCUMENTACIÓN JUDICIAL - CENDOJ

CONSEJO SUPERIOR DE LA JUDICATURA

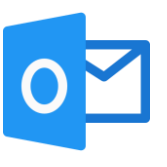

Una vez dado el nombre a la firma se podrá observar que quedo creada, al costado derecho se elige en qué momento se coloca la firma automáticamente y en la parte inferior se personaliza la firma a gusto del funcionario, para finalizar se da click en **Aceptar** y se puede cerrar la ventana de **Opciones de Outlook**. Firmas y plantilla ?

| Firmas y plantilla                                                          |                                                                          |                                              | ?                                                   | Х         |
|-----------------------------------------------------------------------------|--------------------------------------------------------------------------|----------------------------------------------|-----------------------------------------------------|-----------|
| <u>F</u> irma de correo electrónico <u>D</u> iseño de fondo personal        |                                                                          |                                              |                                                     |           |
| Seleccionar firma para editar                                               | Elegir firma predeterminad                                               | a                                            |                                                     |           |
| Prueba                                                                      | Cuent <u>a</u> de correo electró                                         | nico: @cer                                   | ndoj.ramajudicial.gov.co                            | $\sim$    |
| ር <mark>በ</mark>                                                            | <u>M</u> ensajes nuevos: P                                               | Prueba                                       |                                                     | $\sim$    |
|                                                                             | Respuestas o reen <u>v</u> íos:                                          | Prueba                                       |                                                     | $\sim$    |
| Eliminar <u>N</u> ueva <u>G</u> uardar <u>C</u> ambiar nom                  | Elegir en qué momento s<br>mensajes nuevos o al mo<br>los dos escenarios | e pone la firma auton<br>omento de responder | náticamente, bien sea en<br>o reenviar un mensaje o | los<br>en |
|                                                                             |                                                                          |                                              |                                                     |           |
|                                                                             |                                                                          | rjeta de presentación                        |                                                     | _         |
| Cordialmente.                                                               |                                                                          |                                              |                                                     | ^         |
| Rama Judicial<br>Consejo Superior de la Judicatura<br>República de Colombia | Crear la firma                                                           |                                              |                                                     |           |
| Ing.                                                                        |                                                                          |                                              |                                                     |           |
| Profesional Universitario                                                   |                                                                          |                                              |                                                     |           |
| Centro de Documentacion Judicial – CENDOJ                                   |                                                                          |                                              |                                                     | ~         |
|                                                                             |                                                                          |                                              | Aceptar Cance                                       | elar      |

Al momento de redactar, responder o reenviar un mensaje, debe salir la firma automáticamente en el cuerpo del mensaje.